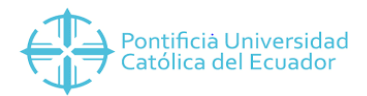

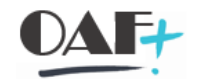

## **ACTIVOS FIJOS**

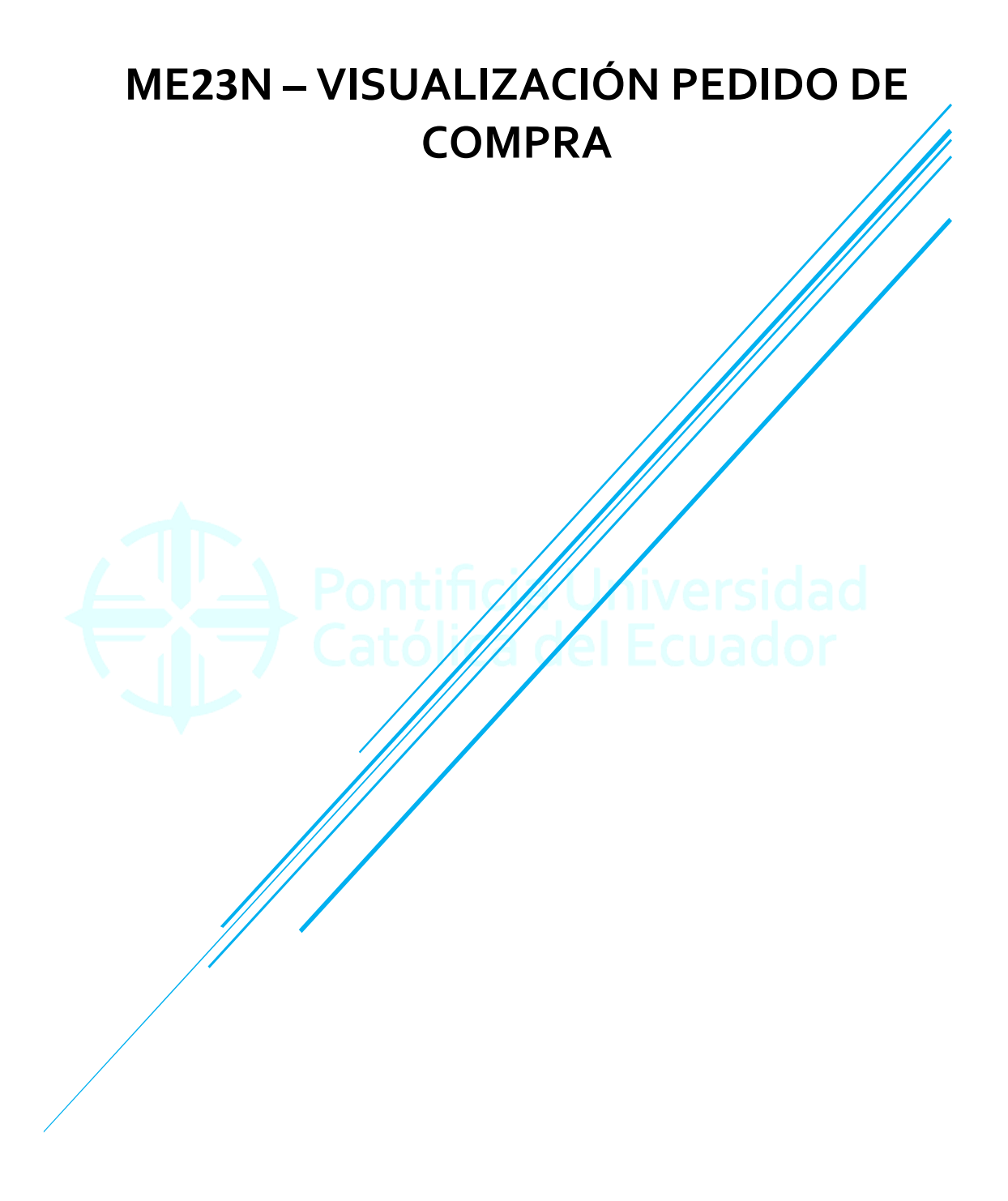

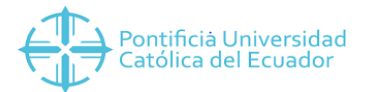

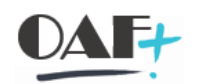

## Contenido

| 1. | ME23N – VISUALIZACIÓN PEDIDO | 3 |
|----|------------------------------|---|
|----|------------------------------|---|

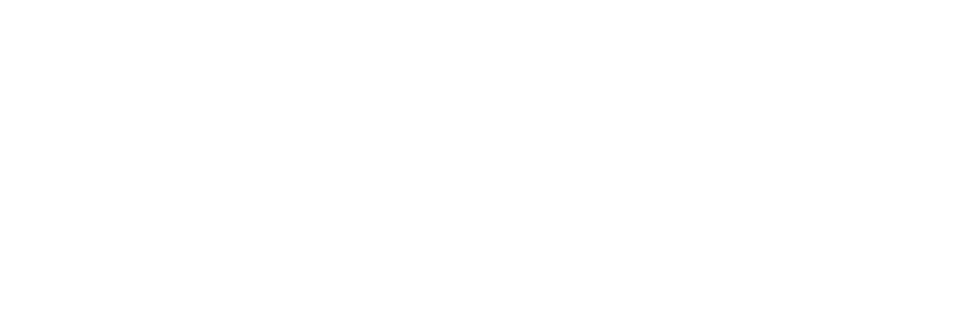

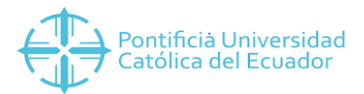

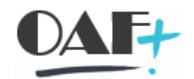

## 1. ME23N – VISUALIZACIÓN PEDIDO

Ingresamos a la transacción ME23N

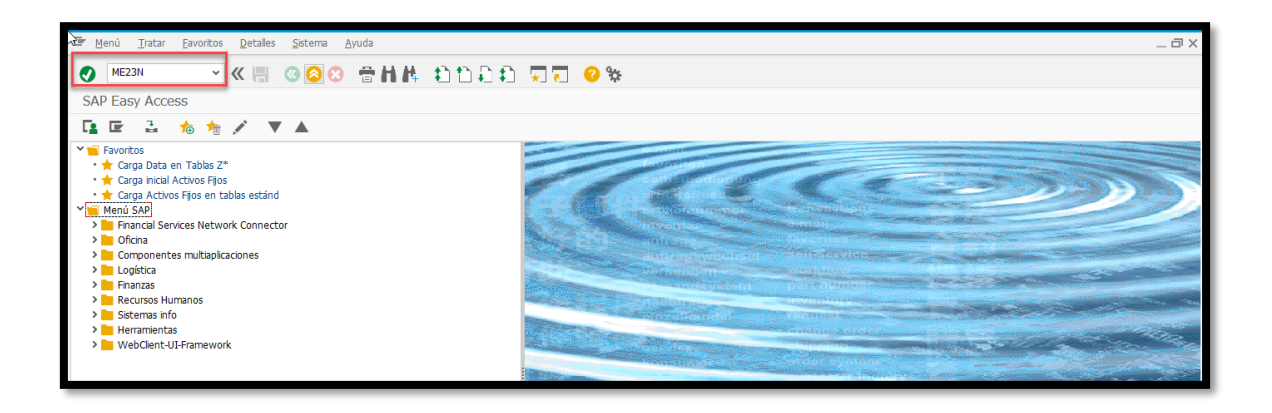

Dentro de la TRX podemos ingresar el número de orden de compra (pedido a visualizar)

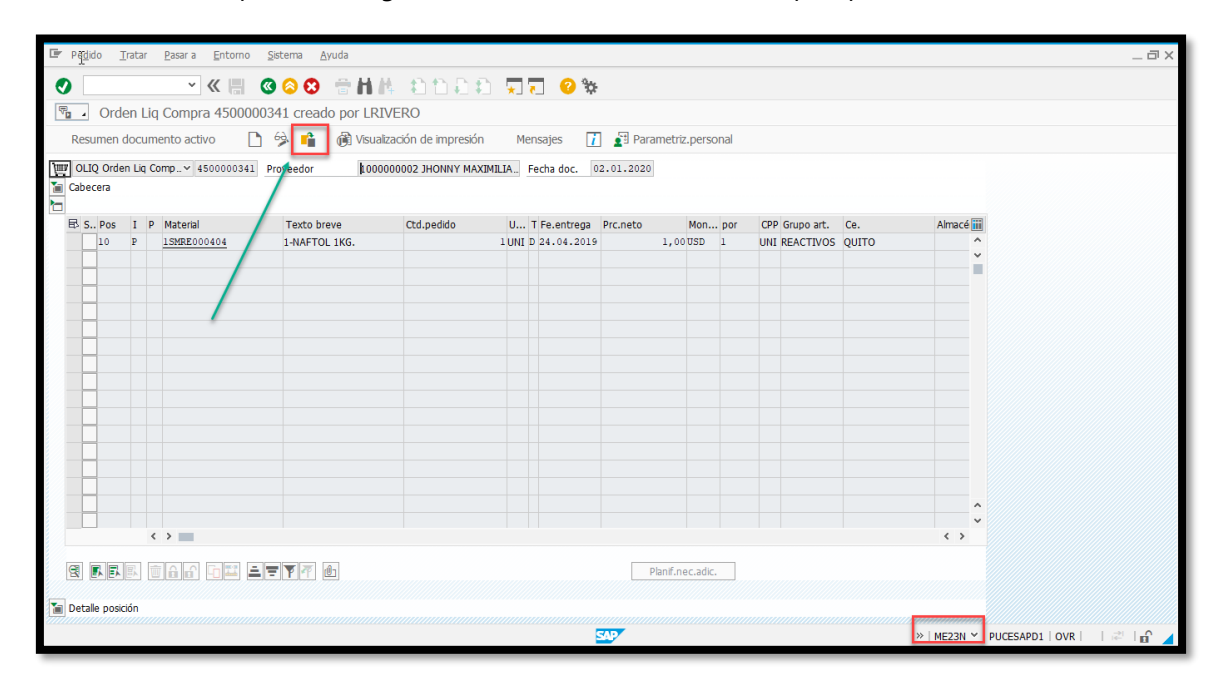

En el ejemplo vamos a buscar la orden de compra número 450000342

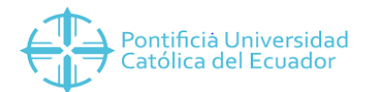

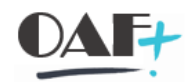

| 📲 Pegido Iratar Pasara Entorno Sistema Ayuda                                                                                                    |            | _ @ ×                       |  |  |  |  |  |  |  |  |  |
|----------------------------------------------------------------------------------------------------|------------|-----------------------------|--|--|--|--|--|--|--|--|--|
| ♥ 《圖 ◎ ◎ ◎ 計構 約 ○ □ ● 計構 約 ○ □ ◎ ※                                                                                                    |            |                             |  |  |  |  |  |  |  |  |  |
| The Compra 4500000341 creado por LRIVERO                                                                                                    |            |                             |  |  |  |  |  |  |  |  |  |
| Resumen documento activo 🗋 🏟 📫 🔞 Visualización de impresión Mensajes 👔 🛃 Parametriz, personal                                                                                                    |            |                             |  |  |  |  |  |  |  |  |  |
| Image: OLIQ Orden Lin Comp. ~ 4500000341     Proveedor     100000002 JHONNY MAXIMILIA.     Fecha doc.     02.01.2020       Image: Objective Comparison of Comparison of Compariso |            |                             |  |  |  |  |  |  |  |  |  |
| S Pos I P dido 4500000341 2<br>S Pos I P dido U T Fe.entrega Prc.neto Mon por CPP Grupo art. Ce.                                                                                                    | Almacé iii |                             |  |  |  |  |  |  |  |  |  |
| 10 P Pedido 1UNI D 24.04.2019 1,00USD 1 UNI REACTIVOS QUITO                                                                                                    | ^          |                             |  |  |  |  |  |  |  |  |  |
| O Solicitud pedido                                                                                                    | i i        |                             |  |  |  |  |  |  |  |  |  |
|                                                                                                    |            |                             |  |  |  |  |  |  |  |  |  |
|                                                                                                    |            |                             |  |  |  |  |  |  |  |  |  |
|                                                                                                    |            |                             |  |  |  |  |  |  |  |  |  |
|                                                                                                    |            |                             |  |  |  |  |  |  |  |  |  |
|                                                                                                    |            |                             |  |  |  |  |  |  |  |  |  |
|                                                                                                    |            |                             |  |  |  |  |  |  |  |  |  |
|                                                                                                    |            |                             |  |  |  |  |  |  |  |  |  |
|                                                                                                    |            |                             |  |  |  |  |  |  |  |  |  |
|                                                                                                    | ^          |                             |  |  |  |  |  |  |  |  |  |
|                                                                                                    | < >        |                             |  |  |  |  |  |  |  |  |  |
|                                                                                                    |            |                             |  |  |  |  |  |  |  |  |  |
| BES     CALL     CALL     Panf.nec.adc.                                                                                                    |            |                             |  |  |  |  |  |  |  |  |  |
| Ta Detale posición                                                                                                    |            |                             |  |  |  |  |  |  |  |  |  |
| SP *                                                                                                    | ME23N ¥    | PUCESAPD1   OVR     ই   🔐 📕 |  |  |  |  |  |  |  |  |  |

Al ubicar el pedido damos un enter:

| E 23    | lido <u>⊺</u> r | atar  | Pasar a Entorno   | <u>S</u> istema <u>A</u> yuda |                        |      |                |           |               |     |     |            |            |              |                 | _ 🗗 X   |
|---------|-----------------|-------|-------------------|-------------------------------|------------------------|------|----------------|-----------|---------------|-----|-----|------------|------------|--------------|-----------------|---------|
| 0       |                 |       | ~ « 🗏             | @ 🙆 🕄 🖶 H                     | M 6556                 | Ţ    | <b>7 0</b> %   |           |               |     |     |            |            |              |                 |         |
| 170 - I | Ped.            | Bode  | ega Especif. 4500 | 0000342 creado po             | LRIVERO                | ~-   |                |           |               |     |     |            |            |              |                 |         |
| Re      | sumen d         | ocum  | ento activo       | 🗋 🥱 📫 🖓 Visu                  | alización de impresión | N    | Iensajes 🚺     | Param     | etriz.perso   | nal |     |            |            |              |                 |         |
| id mil  | IBE Ped.        | Bodeg | a E 4500000342    | Proveedor 100                 | 00000015 MARIA ELENA V | ELE  | Fecha doc. 2   | 2.01.2020 |               |     |     |            |            |              |                 |         |
| 🚡 Cab   | ecera           |       | -                 |                               |                        |      |                |           |               |     |     |            |            |              |                 |         |
|         |                 |       |                   |                               |                        |      |                |           |               |     |     |            |            |              |                 |         |
|         |                 |       |                   |                               |                        |      |                |           |               |     |     |            |            |              |                 |         |
| ₽ :     | S Pos           | I P   | Material          | Texto breve                   | Ctd.pedido             | U    | . T Fe.entrega | Prc.neto  | Mon           | por | CPP | Grupo art. | Ce.        | Almacé [     |                 |         |
|         | 10              | K     | ZALMA00001        | ALCOHOL                       |                        | 60 L | D 23.01.2019   |           |               |     |     | CENTRO DE. | . AMBA I O | Bodega       | -               |         |
|         |                 |       |                   |                               |                        |      |                |           |               |     |     |            |            |              |                 |         |
| _       |                 |       |                   |                               |                        |      |                |           |               |     |     |            |            |              |                 |         |
| _       |                 |       |                   |                               |                        |      |                |           |               |     |     |            |            |              |                 |         |
|         |                 |       |                   |                               |                        |      |                |           |               |     |     |            |            |              | ^               |         |
|         |                 |       | >                 |                               |                        |      |                |           |               |     |     |            |            |              | <b>v</b>        |         |
|         |                 | •     |                   |                               |                        |      |                |           |               | _   |     |            |            | . ,          |                 |         |
| B       | EK EK           |       |                   | ▋▀▐▚▌▕▋                       |                        |      |                | Pla       | nif.nec.adic. |     |     |            |            |              |                 |         |
| Te Det  | alle posici     | ón    |                   |                               |                        |      |                |           |               |     |     |            |            |              |                 |         |
|         |                 |       |                   |                               |                        |      |                |           |               |     |     |            |            |              |                 |         |
|         |                 |       |                   |                               |                        |      |                |           |               |     |     |            |            |              |                 |         |
|         |                 |       |                   |                               |                        |      |                |           |               |     |     |            |            |              |                 |         |
|         |                 |       |                   |                               |                        |      |                |           |               |     |     |            |            |              |                 |         |
|         |                 |       |                   |                               |                        |      |                |           |               |     |     |            |            |              |                 |         |
|         |                 |       |                   |                               |                        |      |                |           |               |     |     |            |            |              |                 |         |
|         |                 |       |                   |                               |                        |      |                | SAP       |               |     |     |            |            | >>   ME23N ` | PUCESAPD1   OVR | 🖾   🔐 🔺 |

Se visualiza el pedido, los materiales que tiene y el creador del mismo. En detalle de posición podemos visualizar el historial del pedido para ver si tiene o no movimiento de entradas de mercancía o se debe realizar el mismo:

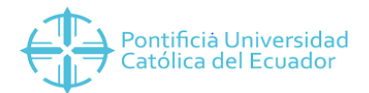

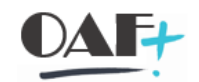

| 🖙 Pedido Iratar Pasara Entorno Sistema Ayuda                                                  |                                                                                                    | _ @ X                                 |  |  |  |  |  |  |  |  |  |
|-----------------------------------------------------------------------------------------------|----------------------------------------------------------------------------------------------------|---------------------------------------|--|--|--|--|--|--|--|--|--|
| 🔿 💛 👻 🖉 🗑 👘 👫                                                                                 | 11111 <b>TT 21</b>                                                                                     |                                       |  |  |  |  |  |  |  |  |  |
| Ped. Bodega Especif. 4500000342 creado por LRJ                                                | IVERO                                                                                                  |                                       |  |  |  |  |  |  |  |  |  |
| Resumen documento activo 🗋 🤌 📫 🔞 Visualización de impresión Mensajes 🚺 🛃 Parametriz, personal |                                                                                                    |                                       |  |  |  |  |  |  |  |  |  |
| TITT OMBE Ped. Bodega E. × 4500000342 Proveedor 1000000                                       |                                                                                                    |                                       |  |  |  |  |  |  |  |  |  |
| Cabecera                                                                                      |                                                                                                    | *                                     |  |  |  |  |  |  |  |  |  |
|                                                                                               |                                                                                                    |                                       |  |  |  |  |  |  |  |  |  |
| ES S., Pos I P Material Texto breve                                                           | Ctd.pedido U T Fe.entrega Prc.neto Mon por CPP Grupo art. Ce. Almace                                   |                                       |  |  |  |  |  |  |  |  |  |
|                                                                                               |                                                                                                    |                                       |  |  |  |  |  |  |  |  |  |
| < >                                                                                           | <pre></pre>                                                                                            |                                       |  |  |  |  |  |  |  |  |  |
| 3                                                                                             | Planif.nec.adic.                                                                                       |                                       |  |  |  |  |  |  |  |  |  |
|                                                                                               |                                                                                                    |                                       |  |  |  |  |  |  |  |  |  |
| Posición IL [ 10 ] 2ALMA00001 , ALCOHOL                                                       |                                                                                                    |                                       |  |  |  |  |  |  |  |  |  |
| Datos del material Cantidades/Pesos Repartos Entrega                                          | Factura Historial de pedido Textos Dirección entrega Confirmaciones Comercio S                         |                                       |  |  |  |  |  |  |  |  |  |
| 8 1 -                                                                                         |                                                                                                    | • • • • • • • • • • • • • • • • • • • |  |  |  |  |  |  |  |  |  |
| Txt.brv. CMv Documento material Pos Fecha contab. ECantidad Ctd.                              | costes ind.adquis. UMP EImporte ML ML ECantidad en UMPP Ctd.CIA en UMPP UM precio pedido EImporte Mon. |                                       |  |  |  |  |  |  |  |  |  |
| 101 5000000268 1 22.01.2020 60                                                                | 0 L 0,00 USD 60 0 L 0,00 USD                                                                           |                                       |  |  |  |  |  |  |  |  |  |
| 102 <u>5000000267</u> 1 22.01.2020 60-                                                        | 0 L 0,00 USD 60- 0 L 0,00 USD                                                                          |                                       |  |  |  |  |  |  |  |  |  |
| Activ. Entrada mercancías = 60                                                                | L • 0.00 USD • 60 L • 0.00 USD                                                                         |                                       |  |  |  |  |  |  |  |  |  |
|                                                                                               |                                                                                                    |                                       |  |  |  |  |  |  |  |  |  |
|                                                                                               |                                                                                                    |                                       |  |  |  |  |  |  |  |  |  |
|                                                                                               |                                                                                                    |                                       |  |  |  |  |  |  |  |  |  |
|                                                                                               |                                                                                                    |                                       |  |  |  |  |  |  |  |  |  |
|                                                                                               |                                                                                                    |                                       |  |  |  |  |  |  |  |  |  |
|                                                                                               |                                                                                                    |                                       |  |  |  |  |  |  |  |  |  |
| < >                                                                                           | III ( )                                                                                                | *                                     |  |  |  |  |  |  |  |  |  |
|                                                                                               | × ME23N ✓ PUCE                                                                                         | SAPD1   OVR     🖓   🔐 🖌               |  |  |  |  |  |  |  |  |  |

En la orden de compra del ejemplo podemos dar un clic en el documento a visualizar y este se abre para ver sus características y movimientos:

| Þ | Pe <u>d</u> ido <u>T</u> i | ratar <u>P</u> ases a     | <u>E</u> ntorno <u>S</u> istema | <u>A</u> yuda    |                     |          |              |                    |                |                             |                    |            |                 | _ 🗆 X    |
|---|----------------------------|---------------------------|---------------------------------|------------------|---------------------|----------|--------------|--------------------|----------------|-----------------------------|--------------------|------------|-----------------|----------|
| 0 |                            | ~                         | « 🗒 🙆 😂 🕻                       | ) 🕆 H 🖗          |                     | *        | ÷ 📀 🗔        |                    |                |                             |                    |            |                 |          |
| 7 | Ped.                       | Bodega Esp                | ecif. 4500000342                | creado por Ll    | RIVERO              |          |              |                    |                |                             |                    |            |                 |          |
|   | Resumen d                  | locumento acti            | vo 🗋 🦻 📫                        | 🕅 Visualiz       | tación de impresión | Me       | ensajes 🚺    | ] 🛐 Parametri      | .personal      |                             |                    |            |                 |          |
| W | OMBE Ped.                  | Bodega E 🛩 4              | 500000342 Proveedor             | 10000            | 00015 MARIA ELENA V | ELE      | Fecha doc. 2 | 2.01.2020          |                |                             |                    |            |                 | ^        |
| 1 | Cabecera                   |                           |                                 |                  |                     |          |              |                    |                |                             |                    |            |                 | i i      |
|   | 3 6 9                      | T D Matarial              | Tota                            | h                | Chil and the        |          | T Fo column  | Designation        |                | CDD Course ant              | <b>C</b> -         | A loss of  | 1               |          |
|   | 10 S POS                   | I P Material<br>K 2ALMA00 | 001 ALCOH                       | IOL I            | Ctd.pedido          | 0<br>601 | D 23.01.2019 | Prc.neto           | Mon por        | CPP Grupo art.<br>CENTRO DE | Ce.<br>AMBATO      | Aimace III | 1               |          |
|   |                            |                           |                                 |                  |                     |          |              |                    |                |                             |                    | ~          |                 |          |
|   |                            | < > 🔳                     |                                 |                  |                     |          |              |                    |                |                             |                    | < >        |                 |          |
| Ľ |                            |                           | ide et ta                       |                  |                     |          |              | Planif.n           | ec.adic.       |                             |                    |            |                 |          |
|   | osición                    | L [ 10 ] 2A               | LMA00001 , ALCOHOL              | ~                |                     |          |              |                    |                |                             |                    |            |                 |          |
|   | Datos del                  | material Ca               | antidades/Pesos Rep             | partos Entreg    | ga Factura Hist     | orial de | pedido Te    | xtos Dirección     | entrega (      | Confirmaciones              | Comercio S         |            | 1               |          |
|   |                            |                           |                                 |                  |                     |          |              |                    |                |                             |                    |            | -               |          |
|   | Tyt box                    | = n n P                   | 🔺 🚍 🗐 🔺 🖻 🔺                     | nh 🛛 Contidad (t | 🛃 🛃                 | ID 7 Im  | norto MI MI  | E Captidad on LIMP | D Otd CIA on I | IMDB LIM procis po          | dida Elimporta Man |            |                 |          |
|   | 1                          | 01 5000000268             | 1 22.01.2020                    | 60               | 0 L                 |          | 0,00 USD     | 60                 |                | 0 L                         | 0,00 USD           | i i        |                 |          |
|   | 1                          | 02 5000000267             | 1 22.01.2020                    | 60-              | 0 L                 |          | 0,00 USD     | 60                 | -              | 0 L                         | 0,00 USD           |            |                 |          |
|   | Activ. Entr                | rada mercancía:           | s 1 22.01.2020                  | - 60             | L                   | •        | 0,00 USD     | - 60               | •              | L                           | • 0,00 USE         | >          |                 |          |
|   |                            |                           |                                 |                  |                     |          |              |                    |                |                             |                    |            |                 |          |
|   |                            |                           |                                 |                  |                     |          |              |                    |                |                             |                    |            |                 |          |
|   |                            |                           |                                 |                  |                     |          |              |                    |                |                             |                    |            |                 |          |
|   |                            |                           |                                 |                  |                     |          |              |                    |                |                             |                    |            |                 |          |
|   |                            |                           |                                 |                  |                     |          |              |                    |                |                             |                    |            |                 |          |
|   |                            |                           |                                 | <>               |                     |          |              |                    |                |                             | $\langle \rangle$  |            |                 | <b>^</b> |
|   |                            |                           |                                 |                  |                     |          |              | SAP                |                |                             | *                  | ME23N Y    | PUCESAPD1   OVR | ⊉   🔓 🔺  |

Al visualizarse el documento se abre la TRX MIGO visualización.

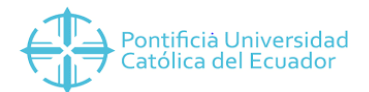

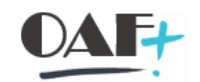

| 🖻 Entrada de marcancás Opciones Sistema Avuda                                                                                                    | _ 🗆 X                             |
|----------------------------------------------------------------------------------------------------|-----------------------------------|
| ♥ ■ ● ● ● ● ● ● ● ● ● ● ● ● ● ● ● ● ● ●                                                                                                    |                                   |
| 🖫 🛛 Visualizar Documento de material 5000000268 - YESENIA CUBAS USUAY                                                                                                    |                                   |
| Activar resumen 🗋 Retener Verificar Contabilizar 🚺 Ayuda                                                                                                    |                                   |
| 104 Vsualtar v R02 Documento d_ v 500000268 2020 3 H -                                                                                                    | <b>^</b>                          |
| General Proveedor & Info doc.                                                                                                    |                                   |
| Fecha documento     22.01.2020     Nota de entrega     Proveedor     MARIA ELENA VELEZ LOOR                                                                                                    |                                   |
| Fecha contab. 22:01.2020 Carta de porte Txt.cabec.   Image: Transmission of the individual individual indindividual individual individual indindividual individual individu |                                   |
|                                                                                                    |                                   |
| Linea Txt.breve mat. G Ctd.en UME U Amacén Segmento de stock Lote CLvaloración Cl S Topo de stocks Ce.                                                                                                    |                                   |
| ALCOHOL CON L BODEga General COL + LIDE COLL * AMBATO                                                                                                    | <b>^</b>                          |
|                                                                                                    | × <sup>=</sup>                    |
|                                                                                                    |                                   |
|                                                                                                    |                                   |
| Material Ctd. Se Datos pedido Interl.                                                                                                    | _                                 |
| Material ALCOHOL 2ALMA00001                                                                                                    |                                   |
| Nº mater.proveedor                                                                                                    |                                   |
| Grupo de artículos INCP                                                                                                    |                                   |
|                                                                                                    |                                   |
|                                                                                                    | <b>^</b>                          |
| > (                                                                                                    | >                                 |
| SAP » ME23                                                                                                    | I 🕆   PUCESAPD1   OVR   🛛 🛛 🔒 🖌 🖌 |

En INFO DOC podemos visualizar la persona que realizó el movimiento y lo contabilizo, hora y fecha.

| 🔄 Entrada de mercancías Opciones Sistema Ayuda                                                                         |                         |                       |                 |                     |           | _ @ ×                           |  |  |  |  |  |
|----------------------------------------------------------------------------------------------------|-------------------------|-----------------------|-----------------|---------------------|-----------|---------------------------------|--|--|--|--|--|
| 🕑 🔄 👻 🐘 🖉 😒 👘                                                                                                    | 8HA 6666 🟹              | 😯 🐎                   |                 |                     |           |                                 |  |  |  |  |  |
| Visualizar Documento de material 5000000268 - YESENIA CUBAS USUAY                                                      |                         |                       |                 |                     |           |                                 |  |  |  |  |  |
| Activar resumen 📄 Retener Verifica                                                                                     | ar Contabilizar 🚺 Ayuda |                       |                 |                     |           |                                 |  |  |  |  |  |
| A04 Visualizar v R02 Documento d v \$000000268                                                                         | 2020 🕀 📶 🗰              |                       |                 |                     |           | ^                               |  |  |  |  |  |
| General Proveedor 👪 Info doc.                                                                                          |                         |                       |                 |                     |           | ľ                               |  |  |  |  |  |
| Creado por <u>YESENIA CUBAS USUAY</u><br>Registrado el 22.01.2020 10:34:35<br>Cód.transacción Movimiento de mercancias | MIGO_GR                 | Doc.FI                |                 |                     |           |                                 |  |  |  |  |  |
| Línea Txt.breve mat.                                                                                                   | G Ctd.en UME U Almacén  | Segmento de stock Lot | e Cl.valoración | Cl S Tipo de stocks | Ce. 📷     |                                 |  |  |  |  |  |
| 1 ALCOHOL                                                                                                    | 60 L Bodega Gene        | ral                   | 105             | 101 + Libre util    | ➤ AMBATO  |                                 |  |  |  |  |  |
|                                                                                                    |                         |                       |                 |                     | ^<br>~    | a                               |  |  |  |  |  |
| < >                                                                                                    |                         |                       |                 |                     | < >       |                                 |  |  |  |  |  |
|                                                                                                    |                         |                       |                 |                     |           |                                 |  |  |  |  |  |
| Material Ctd. Se Datos pedido Interl.                                                                                  |                         |                       |                 |                     |           |                                 |  |  |  |  |  |
| Material ALCOHOL                                                                                                    | 2ALMA00001              |                       |                 |                     |           |                                 |  |  |  |  |  |
| Nº mater.proveedor                                                                                                    |                         |                       |                 |                     |           |                                 |  |  |  |  |  |
| Grupo de artículos INCP                                                                                                |                         |                       |                 |                     |           |                                 |  |  |  |  |  |
|                                                                                                    |                         |                       |                 |                     |           |                                 |  |  |  |  |  |
|                                                                                                    |                         |                       |                 |                     |           | •                               |  |  |  |  |  |
| < >                                                                                                    |                         |                       |                 |                     | < >       | *                               |  |  |  |  |  |
|                                                                                                    |                         | 547                   |                 |                     | »   ME23N | Y   PUCESAPD1   OVR     📰   🔐 🖌 |  |  |  |  |  |